# Instrucciones de inscripción en línea

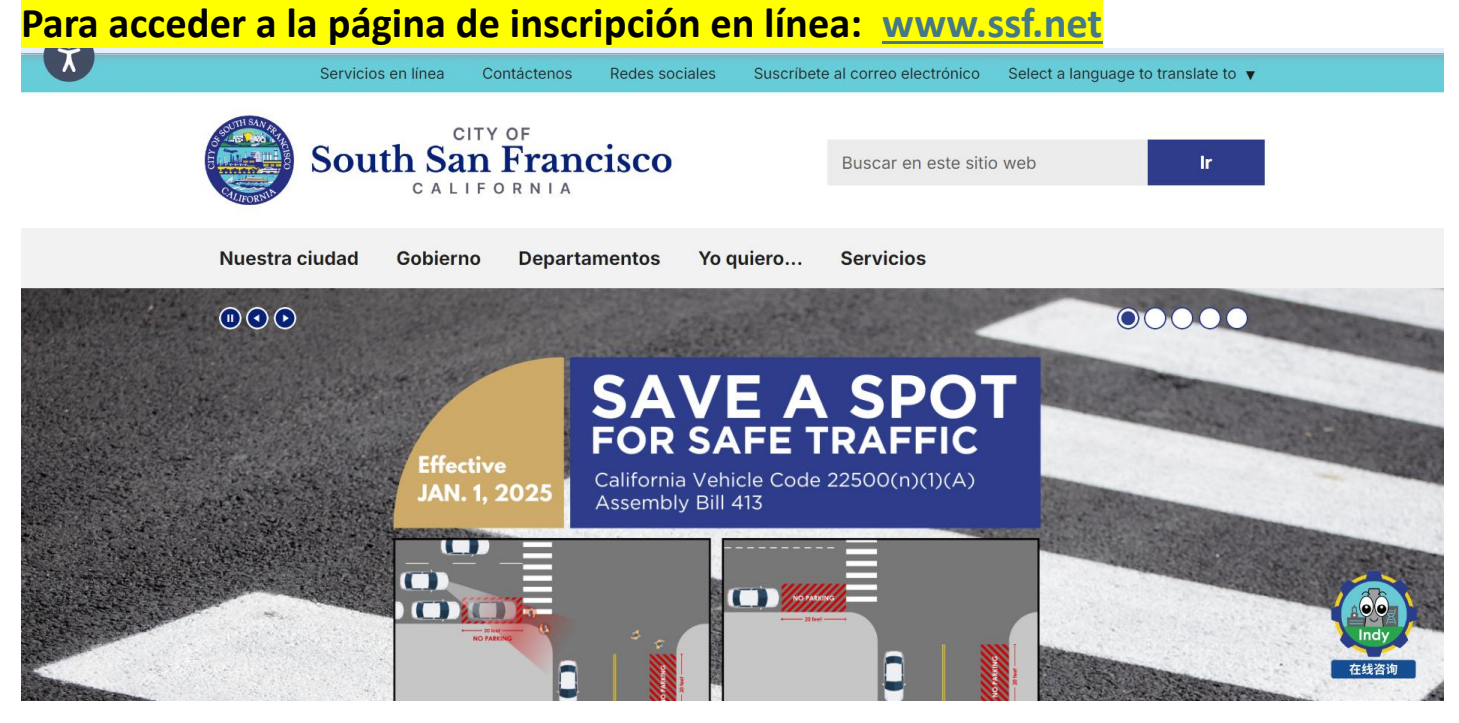

# Haga clic en " Select a language to translate to" para cambiar el idioma

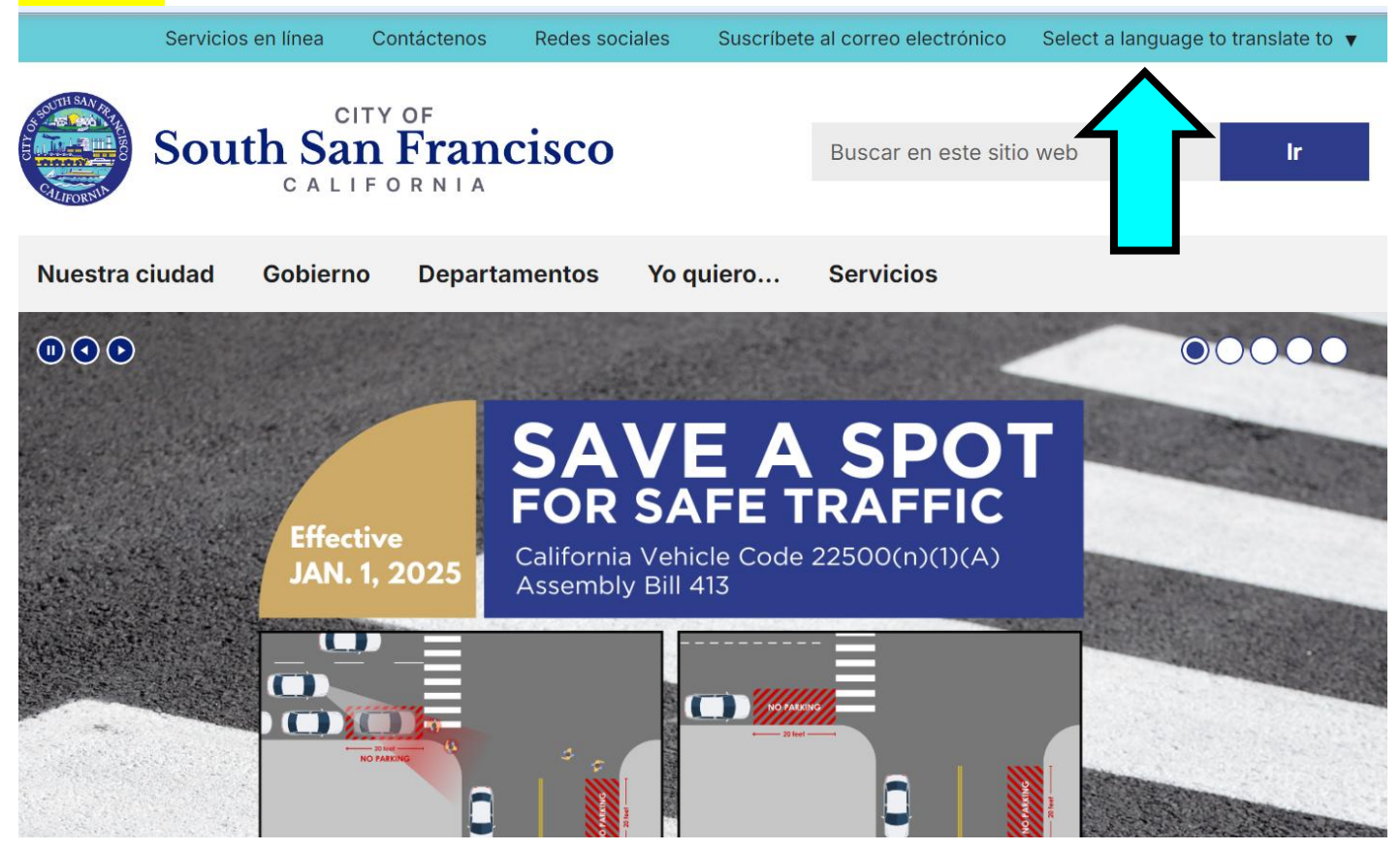

## Desplácese hacia abajo y haga clic en Inscribirse para clases

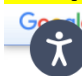

Translated to: Spanish Show original

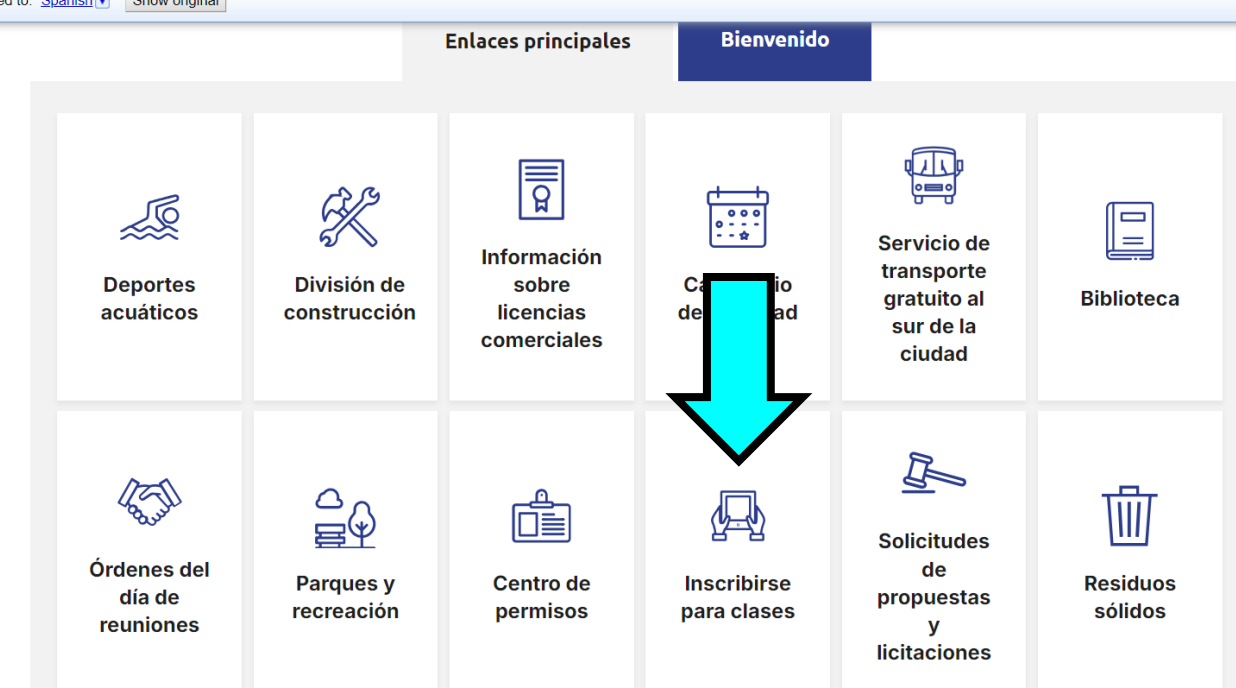

O

# https://secure.rec1.com/CA/south-san-francisco-ca/catalog

## Haga clic en "Translate" para cambiar la idioma

| SOUTH S               | Contact Us   Translat<br>Translat<br>Abkhaz<br>Acehne<br>Acholi<br>Afar | e 🔻                                                          |                                  |                       |                                                   |          |
|-----------------------|-------------------------------------------------------------------------|--------------------------------------------------------------|----------------------------------|-----------------------|---------------------------------------------------|----------|
| Our                   | City ∣ Governm                                                          | ent   Departments                                            | s   Services                     | I Want To             | Afrikaa<br>Albania<br>Alur<br>Amhari<br>Arabic    | n<br>c   |
| Log In/Create Account |                                                                         |                                                              |                                  |                       | Policies Armeni<br>Assame<br>Avar<br>Awadb<br>Ayp | an<br>se |
| Clear All Filters     | Welcome Message 1                                                       | Library Rooms & Equipment                                    | Aquatics 100                     | Music & Dance 142     | Preschool Agibon                                  |          |
| Rilter                | Teens & Adults 316                                                      | Tennis 20                                                    | Youth 320                        | Youth/Adult Sports 75 | Special Event <sup>Bar</sup><br>Bac               | <b>.</b> |
| Keyword or code X     | Picnic Rentals 17                                                       | Terrabay Open Gym 31                                         | Cultural Arts 1                  | SSF Library Events 3  | Not Listed on the Guid                            |          |
| Category              | Kids Camps 5                                                            |                                                              |                                  |                       |                                                   |          |
| Welcome Message       | WELCOME MESSAGE                                                         |                                                              |                                  |                       |                                                   |          |
| 👬 Age Group           | Welcome!                                                                |                                                              |                                  |                       | х                                                 |          |
| Youth Adult Senior    | Click here to view the Win<br>We are currently in our winter s          | nter Activity Guide<br>ession program. Our winter session wi | ill run for approximately 9-week | S.                    | ACLUITY OLDE WINTER 2025                          |          |

Haga clic en Iniciar sesión Si se ha inscrito previamente en un Programa de Cuidado Infantil, Clase de Recreación o Evento de Recreación Usted tiene una Cuenta \*\*Si no conoce su contraseña, haga clic en de Contraseña Olvidó POR FAVOR NO CREE Una NUEVA CUENTA Para obtener ayuda con su cuenta, contáctenos al (650) 875-6900 CITY OF SOUTH SAN FRANCISCO CALIFORNIA Nuestra ciudad Gobierno Departamentos Servicios Yo quie Catalogar Iniciar sesión/Crear cuenta-Borrar todo Mensaje de bienvenida 1 Salas y equipamiento de I... (8) Deportes acuáticos 100 Música y danza Filtrar Adolescentes y adultos (316) Tenis 20 Juventud 320 Deportes para jóvenes y Palabra clave o código... × Gimnasio abierto Terrabay 31 Artes culturales Eventos de la Biblioteca Alquiler de picnic 17 Campamentos para niños E Categoría 6 Mensaje de bienveni... MENSAJE DE BIENVENIDA Nuestra ciudad Departamentos Gobierno Catalogar Iniciar sesión/Crear cuenta-Correo Nombre de usuario electrónico/Nombre de usuario y equipamiento de I... 8 Depc Contraseña C 20 Tenis nasio abierto Terrabay 31 Art ¿Has olvidado tu contraseña? Acceso C7 Cree su cuenta SSFCA

### Haga clic en campamentos para niños

| Borrar todos los filtros | Mensa    | ienvenida       | 1     | Salas y equipamie | nto de I    | Deportes acuá |
|--------------------------|----------|-----------------|-------|-------------------|-------------|---------------|
| Filtrar                  | Adoles   | y adultos       | 316   | Tenis             | 20          | Juventud      |
| Palabra clave o código 🗙 | Alq      | picnic          | 17    | Gimnasio abierto  | Terrabay 31 | Artes cultura |
| Categoría                | Campamer | ntos para niño: | s     |                   |             |               |
| 🗌 Mensaje de bienveni    | MENSAJE  |                 | ENID/ | Ą                 |             |               |

## Haga clic en el registro correcto del programa: Campamento de Verano (Matricula)

Campamento de Verano de ELOP (Expanded Learning Opportunity Program) Si el pago de su campamento se realiza a través de una agencia de subvenciones, comuníquese con nosotros para la inscripción.

| Borrar todos los filtros               | Mensaje de bienvenida 🛛 🕦          | Salas y equipamiento de I 12  | Deportes acuáti |  |  |  |  |  |
|----------------------------------------|------------------------------------|-------------------------------|-----------------|--|--|--|--|--|
| Filtrar                                | centes y adultos (282)             | Tenis (20                     | Juventud        |  |  |  |  |  |
| Palabra clave o código 🗙               | quiler de picnic (17)              | Gimnasio abierto Terrabay 🛛 🚺 | Artes culturale |  |  |  |  |  |
| Vbicación                              | Campamentos para niños 23          |                               |                 |  |  |  |  |  |
| Edificio de recreació                  | CAMPAMENTOS                        |                               |                 |  |  |  |  |  |
| Escuela Monte Verde     Parque narania | Campamento de primavera ELOP (5)   |                               |                 |  |  |  |  |  |
| DEPARTAMENTO D                         | Campamento de verano ELOP 2025 (4) |                               |                 |  |  |  |  |  |
| Escuela Ponderosa                      | Campamento de verano de C          | orange Park (2)               |                 |  |  |  |  |  |
| Gimnasio y centro r                    |                                    |                               |                 |  |  |  |  |  |

## Haga clic en el primo campamento en la que desea registrarse Todos los campamentos se enumerarán en el momento de la inscripción

| <b>V</b> bicación     | Campamentos                | para niños 23     |                            |              |             |             |     |
|-----------------------|----------------------------|-------------------|----------------------------|--------------|-------------|-------------|-----|
| Edificio de recreació | САМРА                      | os                |                            |              |             |             |     |
| Escuela Monte Verde   | Campan                     | e primavera ELOP  | (5)                        |              |             |             |     |
| 🗌 Parque naranja      |                            |                   |                            |              |             |             |     |
| DEPARTAMENTO D        | Campa verano ELOP 2025 (4) |                   |                            |              |             |             |     |
| Escuela Ponderosa     | Campamen                   | to de verano de   | Orange Park                |              |             |             |     |
| Gimnasio y centro r   | I                          |                   | J                          |              |             |             |     |
|                       | Campamento                 | de verano de Oran | Edificio de recreación Jos | 4-12 años 11 | Días labora | 06/02-06/06 | 7:3 |
| Categoría             | Campamento                 | de verano de Oran | Edificio de recreación Jos | 4-12 años 11 | Días labora | 09/06-13/06 | 7:3 |

## Debe hacer clic en cada niño que desee registrar para esos campamentos

| Campamento de veran     | o de Oran                                    | Edificio de recreación Jos 4-12 años 11 Días labor                                                                                         | 06/02-06/06 | 7:30 am - 6:00                 | \$198            |
|-------------------------|----------------------------------------------|----------------------------------------------------------------------------------------------------|-------------|--------------------------------|------------------|
| Actividad               | Campament                                    | o de verano de Orange Park                                                                                                    | R           | OS DE LA CUENTA                |                  |
| Sesión<br>Ubicación     | Campament<br>Edificio de re                  | o de verano de Orange Park<br>ecreación Joseph A. Fernekes                                                                                 |             | Padre Uno (Adulto)             |                  |
| abitación/Instalaciones | Salón de uso                                 | os múltiples                                                                                                    | -J L        | No elegible por edad (4-12 añ  | os 11 meses), el |
| DIRECCIÓN               | 781 Tennis E                                 | Drive, al sur de San Francisco, 94080                                                                                                    |             | usuario no tiene la bandera re | equerida:        |
| Rango de fechas         | 06/02-06/06                                  |                                                                                                    |             | Prioridad del campamento de    | verano           |
| Detalles del horario    | De 7:30 a.m<br>junio hasta e<br>recreación J | n. a 6 p. m. todos los días de la semana desde el 2 de<br>el 6 de junio en el salón de usos múltiples del edificio de<br>oseph A. Fernekes |             | Niño Uno (8)<br>Elegible       |                  |
| Edad/Género             | 4-12 años 11                                 | Imeses                                                                                                    |             | Nião Des (5)                   |                  |
| Código de actividad     | OMP.2-6 de                                   | junio de 2025                                                                                                    |             | Nino Dos (5)                   |                  |
| Tarifa                  | \$198.00 Res                                 | sidente / \$231.00 No Residente                                                                                                    |             | стедиріе                       |                  |
| Registro                | Abierto el 13                                | de febrero a las 09:00 horas                                                                                                    | 👤 Ag        | regar miembro a la cuenta      |                  |
| Nínimo de participantes | 1                                            |                                                                                                    |             |                                |                  |
| láximo de participantes | 115                                          |                                                                                                    |             |                                |                  |

## Haga clic en Añadir a la cesta

Campamento de verano de Orange Park × Campamento de verano de Oran... Edificio de recreación Jos... 4-12 años 11 ... Días labor... 06/02-06/06 7:30 am - 6:00 ... \$198 Actividad Campamento de verano de Orange Park MIEMBROS DE LA CUENTA Sesión Campamento de verano de Orange Park Padre Uno (Adulto) Ubicación Edificio de recreación Joseph A. Fernekes Habitación/Instalaciones Salón de usos múltiples No elegible por edad (4-12 años 11 meses), el usuario no tiene la bandera reguerida: DIRECCIÓN 781 Tennis Drive, al sur de San Francisco, 94080 Prioridad del campamento de verano Rango de fechas 06/02-06/06 Detalles del horario De 7:30 a.m. a 6 p.m. todos los días de la semana desde el 2 de Niño Uno (8) junio hasta el 6 de junio en el salón de usos múltiples del edificio de Elegible recreación Joseph A. Fernekes Edad/Género 4-12 años 11 meses Niño Dos (5) Código de actividad OMP.2-6 de junio de 2025 Elegible Tarifa \$198.00 Residente / \$231.00 No Residente Registro Abierto el 13 de febrero a las 09:00 horas niembro a la cuenta 1 Mínimo de participantes 1 Máximo de participantes 115 Canti rante): 1 🙀 Añadir a la cesta

## Su carrito mostrará los niños que están registrados y en qué campamento(s) Matrícula y Subsidio se mostrarán las tarifas diarias ELOP mostrará \$0.00

| CAMPAMENTOS                                                                                                    |                                                         |                                           |                                         | )     |            |               |
|----------------------------------------------------------------------------------------------------|---------------------------------------------------------|-------------------------------------------|-----------------------------------------|-------|------------|---------------|
|                                                                                                    |                                                         | 1.                                        | Niño Uno para el Campamento de Verano E | - 1 + |            | \$0.00 🗙      |
| Campamento de primavera ELOP (5)                                                                                                    |                                                         | 2.                                        | Niño Dos para el Campamento de Verano E | - 1 + |            | \$0.00 🗙      |
| Campamento de verano ELOP 2025 ④                                                                                                    | 3.                                                      | Niño Uno para el Campamento de Verano d   | - 1 +                                   |       | \$198.00 🗙 |               |
| Campamento de verano de Orange Park                                                                                                    | 4.                                                      | Niño de dos años para el campamento de ve | - 1 +                                   |       | \$198.00 × |               |
| Campamento de verano de Oran Edificio de recreación Jos 4-12 años 11 Dias labor 06/0                                                                                                    | 7                                                       |                                           |                                         |       |            |               |
| Actividad Campamento de verano de Orange Park                                                                                                    |                                                         |                                           |                                         |       |            |               |
| Sesión Campamento de verano de Orange Park                                                                                                    | MIEMBROS                                                | D                                         |                                         |       |            |               |
| Ubicación Edificio de recreación Joseph A. Fernekes                                                                                                    |                                                         | a                                         |                                         |       |            |               |
| Habitación/Instalaciones Salón de usos múltiples                                                                                                    |                                                         | lo                                        |                                         |       |            |               |
| DIRECCIÓN 781 Tennis Drive, al sur de San Francisco, 94080                                                                                                    | ECCIÓN 781 Tennis Drive, al sur de San Francisco, 94080 |                                           |                                         |       |            |               |
| Rango de fechas 06/02-06/06                                                                                                    | 1                                                       | ri                                        |                                         |       |            |               |
| Detalles del horario De 7:30 a.m. a 6 p.m. todos los días de la semana desde el 2 de<br>junio hasta el 6 de junio en el salón de usos múltiples del edificio de<br>recreación Joseph A. Fernekes | liñ<br>El i                                             |                                           |                                         |       |            |               |
| Edad/Género 4-12 años 11 meses                                                                                                    |                                                         |                                           |                                         |       |            |               |
| Código de actividad OMP.2-6 de junio de 2025                                                                                                    |                                                         | lin                                       |                                         |       |            |               |
| Tarifa \$198.00 Residente / \$231.00 No Residente                                                                                                    |                                                         |                                           |                                         |       |            |               |
| Registro Abierto el 13 de febrero a las 09:00 horas                                                                                                    | 💁 Agre                                                  | a                                         |                                         |       |            |               |
| Mínimo de participantes 1                                                                                                    |                                                         |                                           |                                         |       |            |               |
| Máximo de participantes 115                                                                                                    |                                                         |                                           |                                         |       |            |               |
| c                                                                                                    | antidad (po                                             | r r                                       |                                         |       |            |               |
|                                                                                                    |                                                         |                                           |                                         |       |            |               |
|                                                                                                    |                                                         |                                           |                                         |       |            |               |
|                                                                                                    | 🙀 Añadi                                                 | r a                                       |                                         |       |            |               |
|                                                                                                    |                                                         | 1                                         |                                         |       |            |               |
|                                                                                                    |                                                         |                                           |                                         |       |            |               |
| Campamento de verano de Oran Edificio de recreación Jos 4-12 años 11 Días labora 09/0                                                                                                    | 6-13/06                                                 | 7                                         |                                         | ΤΟΤΑΙ |            | \$396.00      |
| Subvención para el campamento de primavera (5)                                                                                                    |                                                         |                                           |                                         |       | Coras      | 1/0 (orificar |
| Componente de arimavera (5)                                                                                                    |                                                         |                                           |                                         |       | Cerca      | Wernicar      |

## Debe repetir los pasos anteriores para cada campamento en la que desee registrarse

| <u>Campamen</u>                                                                              | verano de                                                                               | Orange Park                                                                                                    |                |                                       |                                            | ×       |  |  |
|----------------------------------------------------------------------------------------------|-----------------------------------------------------------------------------------------|----------------------------------------------------------------------------------------------------|----------------|---------------------------------------|--------------------------------------------|---------|--|--|
| Campamento o                                                                                 | o de Oran                                                                               | Edificio de recreación Jos 4-12 años 11                                                                                                    | Días labora    | 06/02-06/06                           | 7:30 am - 6:00                             | 2 \$198 |  |  |
| Campamento de veran                                                                          | o de Oran                                                                               | Edificio de recreación Jos 4-12 años 11                                                                                                    | Días labor     | 09/06-13/06                           | 7:30 am - 6:00                             | \$198   |  |  |
| Actividad<br>Sesión<br>Ubicación<br>Habitación/Instalaciones<br>DIRECCIÓN<br>Rango de fechas | Campament<br>Campament<br>Edificio de rus<br>Salón de us<br>781 Tennis I<br>09/06-13/06 | o de verano de Orange Park<br>o de verano de Orange Park<br>ecreación Joseph A. Fernekes<br>os múltiples<br>Drive, al sur de San Francisco, 94080 | $\overline{1}$ | s 11 meses), el<br>querida:<br>verano |                                            |         |  |  |
| Detalles del horario                                                                         | De 7:30 a. n<br>junio hasta e<br>recreación J                                           | n. a 6:00 p. m. todos los días de la semana e<br>el 13 de junio en el salón de usos múltiples e<br>oseph A. Fernekes                              |                | Niño Uno (8)                          |                                            |         |  |  |
| Edad/Género<br>Código de actividad<br>Tarifa                                                 | 4-12 años 1<br>OMP. 9 al 13                                                             | 1 meses<br>3 de junio de 2025<br>sidente / \$231.00 No Residente                                                                                  |                | □                                     |                                            |         |  |  |
| Registro<br>Mínimo de participantes                                                          | 13 de febrer<br>1<br>115                                                                | o a las 9 a.m 28 de febrero a las 4 p.m.                                                                                                    |                | <b>1</b> + 4                          | Agregar miembro a la cuenta                |         |  |  |
|                                                                                              | 115                                                                                     |                                                                                                    |                | Cantidad                              | l (por registrante): 1<br>ñadir a la cesta |         |  |  |
|                                                                                              |                                                                                         |                                                                                                    |                |                                       |                                            |         |  |  |

## Haga clic en Añadir a la cesta

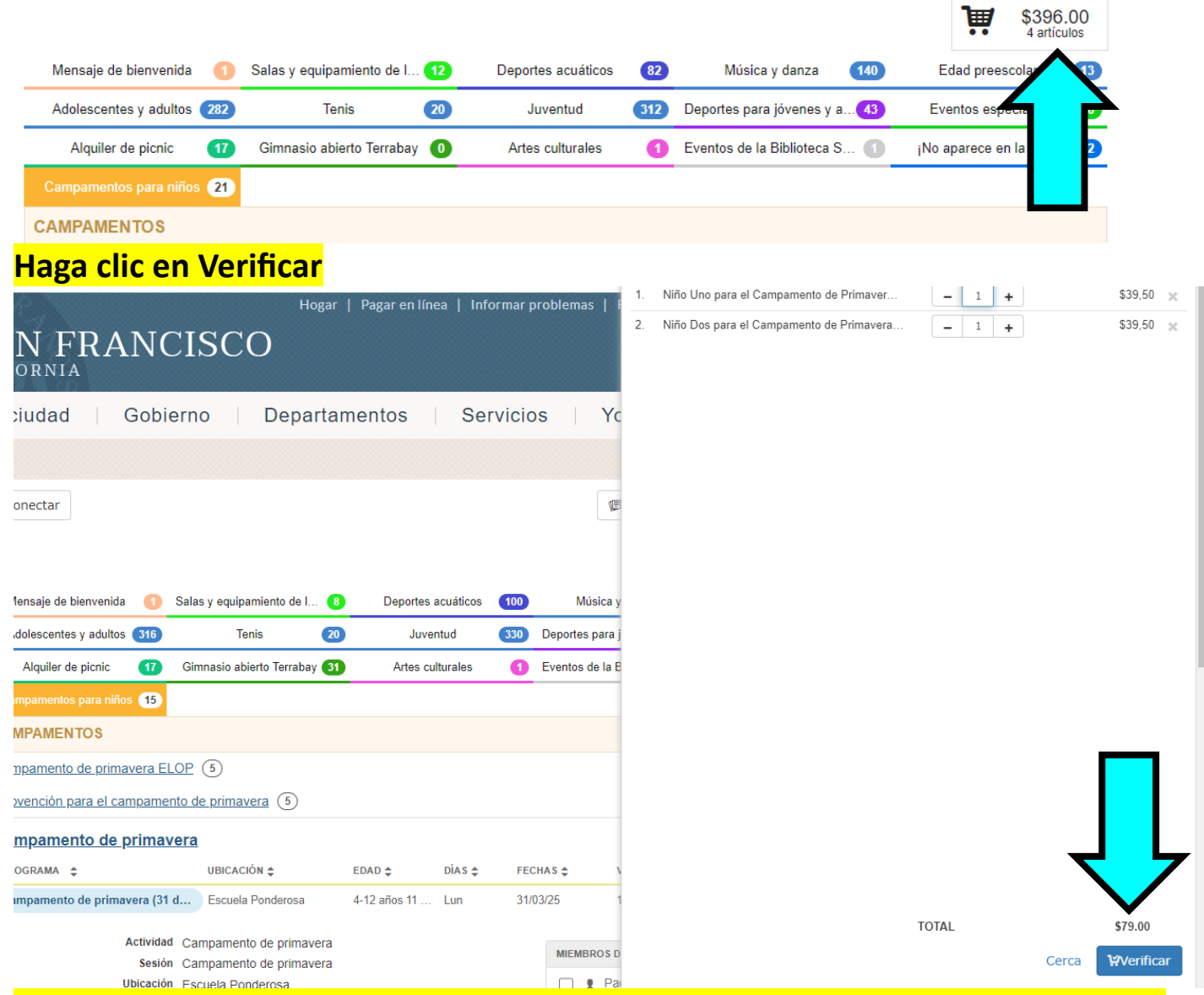

Todos los registrados deben completar una solicitud por niño y una página de política y procedimiento por familia. Estos deben ser enviados por correo electrónico a <u>yesregistartion@ssf.net</u> dentro de las 24 horas o su registro será

| Catalogar Cuenta f conectar Archivos adjuntos Archivos adjuntos 1. Política y procedimientos del campamento de verano 2. Solicitud de inscripción al campamento de verano | Ver/Imprimir<br>Ver/Imprimir | PAGO PARA PAR                 | Finalizar la sesión     S396.00     2 artículos |  |  |
|----------------------------------------------------------------------------------------------------|------------------------------|-------------------------------|-------------------------------------------------|--|--|
| Archivos adjuntos<br>Archivos adjuntos<br>1. Política y procedimientos del campamento de verano<br>2. Solicitud de inscripción al campamento de verano                    | Ver/Imprimir<br>Ver/Imprimir | PAGO PARA PAR<br>T Explorar e | \$396.00<br>2 artículos                         |  |  |
| Archivos adjuntos Política y procedimientos del campamento de verano Solicitud de inscripción al campamento de verano                                                     | Ver/Imprimir                 | PAGO PARA PAR                 | ENT ONE                                         |  |  |
| Política y procedimientos del campamento de verano<br>Solicitud de inscripción al campamento de verano                                                                    | Ver/Imprimir                 | PAGO PARA PAR                 | ENT ONE                                         |  |  |
| Solicitud de inscripción al campamento de verano                                                                                                    |                              | 👾 Explorar e                  |                                                 |  |  |
|                                                                                                    | Ver/Imprimir                 | Archivos adjuntos             |                                                 |  |  |
|                                                                                                    |                              | 🖞 Indicacion                  | es                                              |  |  |
|                                                                                                    |                              | Pago                          |                                                 |  |  |
|                                                                                                    |                              | 🕼 Revisar y                   | confirmar                                       |  |  |
|                                                                                                    |                              | 🕼 Recibo                      |                                                 |  |  |

|                                                                                                    | 2025 Solicitud de Campar                                                                                         | ento de                                    | Vera                                            | Further & Reconcilian                                       |  |
|----------------------------------------------------------------------------------------------------|----------------------------------------------------------------------------------------------------|--------------------------------------------|-------------------------------------------------|-------------------------------------------------------------|--|
| Este es el i                                                                                                    | ico documento que tenemos para contactarlo en caso de emergen                                                    | cia, jescriba de m                         | onera legible                                   | e imprima a doble cara!                                     |  |
|                                                                                                    | INFORMACIÓN DEL NI                                                                                               | ŇO                                         |                                                 |                                                             |  |
| Nombre del N                                                                                                    | 0                                                                                                    | Identidad de<br>Géoeco                     | Edad                                            | Fecha de Nacimiento<br>mm/dd/asse.                          |  |
| Ricession.                                                                                                    |                                                                                                    | Ciudad                                     | Código Pos                                      | tal 2024-25 Grado                                           |  |
| <u>Primary</u> email                                                                                                    |                                                                                                    | 1                                          | TK School                                       | incolled in                                                 |  |
|                                                                                                    | PADRE/ GUARDIÁN                                                                                                  |                                            |                                                 |                                                             |  |
| Nombre                                                                                                    | Teléfono Mávil                                                                                                   | Jelifi                                     | an de Irabain                                   | Teléfono de Casa                                            |  |
|                                                                                                    |                                                                                                    |                                            |                                                 |                                                             |  |
| Nombre                                                                                                    | Teléfono Máxil                                                                                                   | Jelifs                                     | an de Irabain                                   | Teléfono de Casa                                            |  |
|                                                                                                    |                                                                                                    |                                            |                                                 |                                                             |  |
| es enviado a o<br>Nombre<br>Nombre                                                                                                    | a por cualquier racion, deben ser recognicos dentrio de 1 hora y vienos a ul<br>Taléfono Mokul<br>Taléfono Mokul | lizar esta lista si un<br>Telifi<br>Telifi | padre no puec<br>an de Icabaia<br>an de Icabaia | e ser contactado.<br>Teléfono, de Casa<br>Teléfono, de Casa |  |
| Homere                                                                                                    |                                                                                                    |                                            |                                                 |                                                             |  |
| Nombre                                                                                                    | Taléfono Méxil                                                                                                   | Telefi                                     | an de Trabain                                   | Teléfono de Casa                                            |  |
|                                                                                                    | PERMISOS DEL PROGRA                                                                                              | MA                                         |                                                 |                                                             |  |
| inicial                                                                                                    | Doy permiso para que mi hijo vea películas clasificadas PG                                                       |                                            |                                                 |                                                             |  |
| Mi hijo es competente en habilidades de natación y no requiere supervisión 1: 1 durante las actividades de     natación. Dou normico nara que mi bilo acista a la natación corcentiva |                                                                                                    |                                            |                                                 |                                                             |  |
| La inicial                                                                                                    |                                                                                                    | A                                          |                                                 |                                                             |  |
| La inicial                                                                                                    | INFORMACION MEDI                                                                                                 |                                            |                                                 | Free as                                                     |  |
| La inicial<br>Mospital <u>Profe</u>                                                                                                    | da. Doctor/Jelátana                                                                                              | Jack                                       | ta sanitaria/Pó                                 | <b>130.</b> **                                              |  |
| La inicial<br>Hospital <u>Profe</u>                                                                                                    | INFORMACION MEDI     Doctor/Isidison     CONSENT FOR MEDICAL TRE                                                 | Jacia<br>ATMENT                            | ta sanitaria/Pó                                 | 124.*                                                       |  |

# Haga clic en Confirmar archivos adjuntos

| Catalogar LCuenta fConectar                                                                                                    |                         | ∕≣Políticas       | Ayuda                                                                                                    | Final                                                                                                    | zar la sesi                                        |
|----------------------------------------------------------------------------------------------------|-------------------------|-------------------|----------------------------------------------------------------------------------------------------|----------------------------------------------------------------------------------------------------|----------------------------------------------------|
| chivos adjuntos                                                                                                    |                         |                   |                                                                                                    | ₩                                                                                                    | \$396.0<br>2 artículo                              |
| Archivos adjuntos                                                                                                    | Ver/im                  | orimir            |                                                                                                    |                                                                                                    |                                                    |
| Política y procedimientos del campamento de verano                                                                                                    | Ver/Imp                 | primir            | PAGO PARA PAR                                                                                                    | ENT ONE                                                                                                    |                                                    |
|                                                                                                    |                         |                   | 👾 Explorar e                                                                                                    | I catálogo                                                                                                    |                                                    |
| Solicitud de inscripción al campamento de verano                                                                                                    | Ver/Imp                 | orimir            | Archivos                                                                                                    | adjuntos                                                                                                    |                                                    |
|                                                                                                    |                         |                   | 🖞 Indicacion                                                                                                    | es                                                                                                    |                                                    |
|                                                                                                    |                         |                   | (5) Pago                                                                                                    |                                                                                                    |                                                    |
|                                                                                                    |                         |                   | 🗐 Revisar y                                                                                                    | confirmar                                                                                                    |                                                    |
|                                                                                                    |                         |                   | 🕼 Recibo                                                                                                    |                                                                                                    |                                                    |
| <mark>ese el grado actual de su hijo (año escola</mark>                                                                                                    | r 2024-202              | 25)               | Confirma                                                                                                    | r archiv                                                                                                    | os adjun                                           |
| r <mark>ese el grado actual de su hijo (año escola</mark><br><sup>atalogar</sup> L <sup>Cuenta</sup> f <sup>Conectar</sup>                                                  | r 2024-202              | 25)               | Confirmal<br>@Ayuda                                                                                                   | r archiv                                                                                                    | os adjur                                           |
| r <mark>ese el grado actual de su hijo (año escola</mark><br>talogar <u>Luenta</u> fonectar<br>icaciones                                                                    | <mark>r 2024-202</mark> | 25)<br>Políticas  | Confirmat<br>Ayuda                                                                                                    | r archiv<br>₽Finalit                                                                                                    | os adjur<br>zar la sesi<br>\$396.0<br>2 artículo   |
| r <mark>ese el grado actual de su hijo (año escola</mark><br>Italogar lCuenta fConectar<br>icaciones<br>Inmediato Respuesta                                                 | r 2024-202              | 25)<br>@Políticas | <b>€</b> Ayuda                                                                                                    | Grinali     Grinali     Grinali     Grinali                                                                                                    | os adjur<br>zar la sesio<br>\$396.0<br>2 artículo  |
| ese el grado actual de su hijo (año escola<br>talogar 1 Cuenta f Conectar<br>ticaciones<br>nmediato Respuesta                                                               | r 2024-202              | 25)<br>(Políticas | Confirmat                                                                                                    | ■ Finalia<br>■ Finalia<br>■ Finalia<br>■ Finalia<br>■ Finalia<br>■ Finalia<br>■ Finalia<br>■ Finalia<br>■ Finalia<br>■ Finalia<br>■ Finalia<br>■ Finalia<br>■ Finalia<br>■ Finalia<br>■ Finalia<br>■ Finalia                                                                                                    | os adjur<br>zar la sesi<br>\$396.0<br>2 artículo   |
| ese el grado actual de su hijo (año escola<br>talogar 1 Cuenta f Conectar<br>icaciones<br>Inmediato Respuesta<br>aciones para el niño uno                                   | r 2024-202              | 25)<br>(Políticas | Confirmat<br>Aguda<br>Aguda<br>Aguda<br>Aguda<br>Aguda<br>Aguda<br>Aguda<br>Aguda<br>Aguda<br>Aguda<br>Aguda<br>Aguda | Finalit<br>Finalit<br>ENT ONE<br>catálogo<br>djuntos                                                                                                    | os adjur<br>zar la sesia<br>\$396.0<br>2 artículo  |
| rese el grado actual de su hijo (año escola<br>atalogar 1 Cuenta f Conectar<br>icaciones<br>Inmediato Respuesta<br>aciones para el niño uno<br>Año escolar actual 2024-2025 | r 2024-202              | 25)<br>(Políticas | Confirmat<br>Ago PARA PARI<br>Explorar el<br>Archivos al<br>Indicacion                                                | Finali<br>Finali<br>ENT ONE<br>I catálogo<br>djuntos                                                                                                    | os adjur<br>zar la sesio<br>\$396.0<br>2 artículo: |
| rese el grado actual de su hijo (año escola<br>talogar 1 Cuenta f Conectar<br>ticaciones<br>Inmediato Respuesta<br>aciones para el niño uno<br>Año escolar actual 2024-2025 | r 2024-202              | 25)<br>Políticas  | Confirmat<br>Ago Para Para<br>Explorar el<br>Archivos a<br>Archivos a<br>Pago                                         | Finalit     Finalit     Finalit     immediate of the second second | os adjur<br>zar la sesio<br>\$396.0<br>2 artículo  |
| rese el grado actual de su hijo (año escola<br>atalogar l Cuenta f Conectar<br>icaciones<br>Inmediato Respuesta<br>aciones para el niño uno<br>Año escolar actual 2024-2025 | r 2024-202              | 25)<br>(Políticas | Confirmat<br>Ago PARA PARA<br>Explorar el<br>Archivos a<br>Indicacion<br>Pago<br>Revisar y co                         | Finali     Finali     Finali     Content                                                                                                    | os adjur<br>zar la sesio<br>\$396.0<br>2 artículo: |

## Para las sesiones de matrícula 1-3 debe pagarse en su totalidad en el momento de la inscripción

Para las sesiones 4 a 9 puede pagar en su totalidad o seleccionar el Plan de pago: Los depósitos vencen en la inscripción (\$50.00 por niño por sesión; \$100 por niño por sesión para campamentos de dos semanas) Saldos para las sesiones 4-6 con vencimiento el 1 de mayo de 2025 Saldos para las sesiones 7-9 con vencimiento el 1 de junio de 2025

|    | Catalogar  | <b>⊥</b> Cuenta | <b>f</b> Conectar |                                          |                |          | (Políticas | Ayuda                  | Finalizar la sesión     |
|----|------------|-----------------|-------------------|------------------------------------------|----------------|----------|------------|------------------------|-------------------------|
| Pa | igo        |                 |                   |                                          |                |          |            |                        |                         |
|    | Artículo   |                 |                   |                                          | Cantidad       | Precio   |            |                        |                         |
| 1. | Niño Uno   | para el Campa   | mento de Veran    | o de Orange Park Campamento de Verano de |                | \$198.00 | ×          | AGO PARA PAR           | ENT ONE                 |
|    | Orange Pa  | ark .           |                   |                                          | - 1 +          |          |            | 1 Explorar el catálogo |                         |
| 2. | Niño de do | os años para el | I campamento de   | e verano de Orange Park Campamento de    | - 1 +          | \$198.00 | × E        | Archivos a             | djuntos                 |
|    | verano de  | Orange Park     |                   |                                          |                |          | E          | Indicacion             | es                      |
|    |            |                 |                   |                                          | Cargos totales | \$396.00 | (          | Pago                   |                         |
|    | Guardar    | tarjeta 🗌       |                   |                                          |                |          | 1          | 🗐 Revisar y d          | confirmar               |
|    |            | Can             | tinuar oon ol     | 2000                                     |                |          | 1          | Recibo                 |                         |
|    |            | Con             | unuar con ei      | pago                                     |                |          |            |                        |                         |
|    |            |                 |                   |                                          |                |          |            |                        | A 144 412 4 4 4 4 4 4 4 |

## Para pagar en su totalidad, haga clic en continuar con el pago Para el plan de pago, haga clic en la flecha junto a Pagar ahora y seleccione Plan de pago

|    | Catalogar                                                                  | Cuenta        | <b>f</b> Conectar |                    |                      |                     |          | ∕@Políticas | QAyuda         | ■Finalizar la sesión |
|----|----------------------------------------------------------------------------|---------------|-------------------|--------------------|----------------------|---------------------|----------|-------------|----------------|----------------------|
| Pa | IGO<br>Artículo                                                            |               |                   |                    |                      | Cantidad            | Precio   |             |                |                      |
| 1. | Niño Uno p                                                                 | oara el Campa | imento de Veran   | o de Orange        | pamento de Verano de | <b>-</b> 1 <b>+</b> | \$198.00 | ×           | PAGO PARA PAR  | ENT ONE              |
|    | Orange Pa                                                                  | uĸ            |                   | V                  |                      |                     |          |             |                |                      |
|    | Planes                                                                     | de pago dispo | onibles: Pagar    | ahora (\$198.00) 🔻 |                      |                     |          |             | Archivos a     | djuntos              |
|    |                                                                            |               |                   |                    |                      |                     |          |             | Indicacione    | es                   |
| 2. | Niño de dos años para el campamento de verano de Orange Park Campamento de |               |                   |                    |                      | - 1 +               | \$198.00 | ×           | S Pago         |                      |
|    | verano de                                                                  | Orange Park   |                   |                    |                      |                     |          |             | 🕼 Revisar y d  | confirmar            |
|    | Planes                                                                     | de pago dispo | onibles: Pagar    | ahora (\$198.00) - |                      |                     |          |             | 🕼 Recibo       |                      |
|    |                                                                            |               |                   |                    |                      | Cargos totales      | \$396.00 |             |                | < Indicaciones       |
|    | Guardar                                                                    | tarjeta 🗌     |                   |                    |                      |                     |          |             | Siguenos en la | as redes sociales    |
|    |                                                                            | Cor           | ntinuar con el    | pago               |                      |                     |          |             | f              | 9                    |

#### Haga clic en Acepto para cada sesión. Revise los cargos totales. Pago Artículo Cantidad Precio PAGO PARA PARENT ONE Niño Uno para el Camparr rano de Orange Park Campamento de Verano de × -1 + Orange Park 🙀 Explorar el catálogo Este artículo implica pa requiere una tarjeta registrada para la Archivos adjuntos facturación automática. Indicaciones ESTOY DE ACUERDO S Pago 🗊 Revisar y confirmar Planes de pago disponibles: Sesión 4 (Total: \$198.00) \* E Recibo Niño de dos años para el campamento de verano de Orange Park Campamento de 2. - 1 + Indicaciones verano de Orange Park Este artículo implica pagos futuros y requiere una tarjeta registrada para la Siguenos en las redes sociales facturación automática. ESTOY DE ACUERDO O) Planes de pago disponibles: Sesión 4 (Total: \$198.00) -Cargos totales \$100.00

#### Guardar tarjeta Click Continue to Payment. Please be sure to click save card if you would like to save your credit card information for future payments. For tuition:

|                             | Catalogar                                                                                | <b>⊥</b> Cuenta | <b>f</b> Conectar                  |                                           |                |          | <b>(</b> ■Política   | s 🖗 Ayuda            | Finalizar la sesión |
|-----------------------------|------------------------------------------------------------------------------------------|-----------------|------------------------------------|-------------------------------------------|----------------|----------|----------------------|----------------------|---------------------|
| Pa                          | ago                                                                                      |                 |                                    |                                           |                |          |                      |                      |                     |
|                             | Artículo                                                                                 |                 |                                    |                                           | Cantidad       | Precio   |                      |                      |                     |
| 1.                          | Niño Uno para el Campamento de Verano de Orange Park Campamento de Verano de Orange Park |                 |                                    | - 1 +                                     | \$198.00       | ×        | PAGO PARA PARENT ONE |                      |                     |
|                             |                                                                                          |                 |                                    |                                           |                |          |                      | Explorar el catálogo |                     |
| 2.                          | Niño de dos años para el campal<br>verano de Orange Park                                 |                 | erano de Orange Park Campamento de | - 1 +                                     | \$198.00       | ×        | Archivos adjuntos    |                      |                     |
|                             |                                                                                          |                 |                                    |                                           |                |          |                      | 🖞 Indicacione        | es                  |
|                             | イ                                                                                        |                 |                                    | 7                                         | Cargos totales | \$396.00 |                      | B Pago               |                     |
|                             | Guardar                                                                                  | tarjeta 🗌       |                                    |                                           |                |          |                      | 🕼 Revisar y c        | confirmar           |
|                             |                                                                                          | Con             | tinuar con ol                      | P222                                      |                |          |                      | 🕼 Recibo             |                     |
|                             | 4                                                                                        |                 |                                    | pago                                      |                |          |                      |                      | Indicacionor        |
| Si no es redirigido a una r |                                                                                          |                 | es redirigido a u                  | ina nágina de recibo después de completar |                |          |                      |                      | * Indicacione:      |
|                             |                                                                                          | su co           | mpra, regrese a                    | l catálogo e inténtelo nuevamente.        |                |          |                      | Siguenos en la       | is redes sociales   |

## Completa la información de la tarjeta de crédito y haga clic en "Submit Payment"

Do not use your browser's 'back' button after submitting your payment information. Clicking 'back' may cause duplicate processing.

| Card Number *                        |                | Exp. Date *                                          | Card Code * |
|--------------------------------------|----------------|------------------------------------------------------|-------------|
| Billing Address                      |                |                                                      |             |
| First Name                           |                | Last Name                                            |             |
| Parent                               |                | One                                                  |             |
| Billing Country<br>USA               | •              | <sup>zip</sup><br>94080                              |             |
| street Address<br>501 civic Campus R |                | <sup>city</sup><br>South San Frai                    | ncisco      |
| CA                                   |                | Phone Number<br>555555555555555555555555555555555555 |             |
|                                      |                |                                                      |             |
|                                      | Submit Payment | Cancel                                               |             |

Una vez que se procese el pago, el sistema lo llevará al recibo

#### Para ELOP

## Haga clic en Revisar transacción

| Catalogar   | <b>⊥</b> Cuenta                                                          | <b>f</b> Conectar |  |                     |        | ( ■Políticas | Ayuda                | Finalizar la sesión |
|-------------|--------------------------------------------------------------------------|-------------------|--|---------------------|--------|--------------|----------------------|---------------------|
| Pago        |                                                                          |                   |  |                     |        |              |                      |                     |
| Artículo    |                                                                          |                   |  | Cantidad            | Precio |              |                      |                     |
| 1. Niño Uno | Niño Uno para el Campamento de Primavera de ELOP Campamento de Primavera |                   |  | <b>-</b> 1 <b>+</b> | \$0.00 | × P/         | PAGO PARA PARENT ONE |                     |
|             |                                                                          |                   |  |                     |        | 1            | Explorar el catálogo |                     |
| 2. Niño Dos | o Dos para el Campamento de Primavera de ELOP Campamento de Primavera    |                   |  | - 1 +               | \$0.00 | × 6          | Archivos adjuntos    |                     |
|             |                                                                          |                   |  | Cargos totales      | \$0.00 | (            | Pago                 |                     |
|             |                                                                          |                   |  |                     | •••••  | V            | 🗐 Revisar y d        | onfirmar            |
|             |                                                                          |                   |  |                     |        | V            | Recibo               |                     |
|             |                                                                          |                   |  |                     |        |              |                      |                     |
|             |                                                                          |                   |  |                     |        |              | Revisa               | ar transacción 🔈    |

Archivos adjuntos

# Haga clic en transacción completa

Catalogar LCuenta fConectar

#### Revisar y confirmar

|                 | Artículo                                                                 | Cantidad       | Precio |  |  |  |  |
|-----------------|--------------------------------------------------------------------------|----------------|--------|--|--|--|--|
| 1.              | Niño Uno para el Campamento de Primavera de ELOP Campamento de Primavera | 1              | \$0.00 |  |  |  |  |
| 2.              | Niño Dos para el Campamento de Primavera de ELOP Campamento de Primavera | 1              | \$0.00 |  |  |  |  |
|                 |                                                                          | Cargos totales | \$0.00 |  |  |  |  |
| Resumen de pago |                                                                          |                |        |  |  |  |  |
| Sin p           | pago                                                                     |                |        |  |  |  |  |

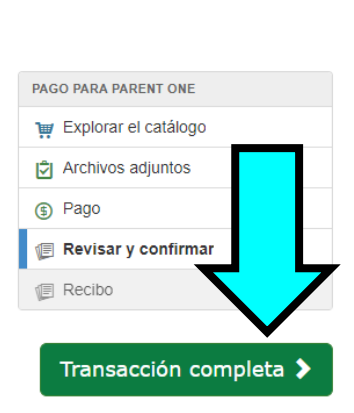

ᢙAyuda ● Finalizar la sesión

Políticas

## El sistema te llevará al recibo

Pago